# Installationsanleitung PowerSDR V2.x unter Windows 7 / 64 Bit für den Betrieb mit dem Lima-SDR

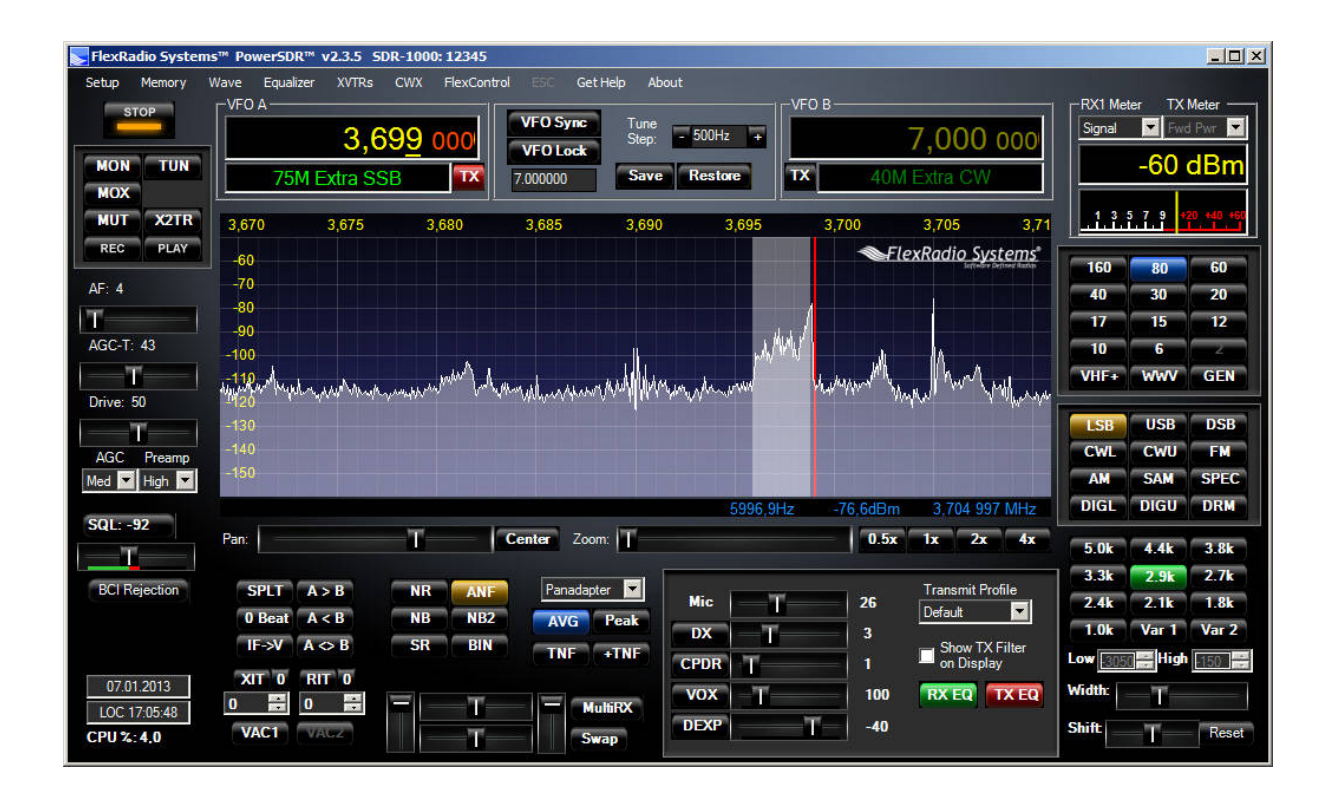

27.06.2014

Bernd Wehner DL9WB Talbahnstraße 17 47137 Duisburg

#### dl9wb@darc.de

### 1. Vorwort

Diese Anleitung kann auch zur Installation von PowerSDR auf anderen Betriebssystemen wie Windows XP verwendet werden. Der grundsätzliche Ablauf ist identisch wobei an wenigen Stellen der Installation andere Meldungen des Betriebssystems erscheinen.

# 2. Downloads

Bevor Sie mit der Installation beginnen, speichern Sie bitte folgende Programme bzw. Dateien aus dem Internet in einem beliebig angelegten Verzeichnis auf Ihre Festplatte. Sie müssen die Dateien später nur wiederfinden!

### PowerSDR v2.3.5:

Die aktuellen Softwarevarianten von PowerSDR finden Sie im Supportbereich der Fa. FlexRadio Systems:

### http://www.flexradio.com

Öffnen Sie bitte auf der Webseite den Supportbereich durch klicken auf die obere Navigationsleiste *Support* und dann *Downloads*. Es erscheint ein Inhaltsverzeichnis der zur Verfügung gestellten Dokumente. Öffnen Sie bitte die Registerkarte *PowerSDR* und anschließend die Registerkarte *Installer*. Sie erhalten jetzt eine Liste der zuletzt veröffentlichten Versionen von PowerSDR. Wählen Sie bitte aus der Liste die Version 2.3.5. Starten Sie bitte anschließend den Download für das Programmfile mit der Endung xxx\_Installer.exe und speichern es auf Ihrem PC.

### **Treiber und Tools:**

Damit Sie mit PowerSDR die Frequenz ändern und die PTT bedienen können werden noch verschiedene Treiber und Softwaretools für den Lima-SDR benötigt. Laden Sie sich alle Dateien aus der unten aufgeführten Liste auf Ihren PC und entpacken Sie anschließend die ZIP-Datei:

http://pe0fko.nl/SR-V9-Si570/PE0FKO-USB-Driver-1.2.6.0.zip http://pe0fko.nl/SR-V9-Si570/Sdr1kUsb.dll http://sdr-kits.net/USB/SI570\_USB\_Test.exe http://sdr-kits.net/USB/USB\_Synth.exe

Das neu angelegte Verzeichnis sollte dann wie folgt aussehen:

| Name *                       | Änderungsdatum   | Тур               | Größe  |
|------------------------------|------------------|-------------------|--------|
| PEOFKO-USB-Driver-1.2,6.0    | 10.11.2012 12:38 | Dateiordner       |        |
| E0FKO-USB-Driver-1.2.6.0.zip | 08.01.2013 06:07 | WinRAR-ZIP-Archiv | 321 KB |
| 🚳 Sdr 1kUsb.dll              | 08.01.2013 06:08 | Anwendungserweit  | 87 KB  |
| NSI570_USB_Test.exe          | 08.01.2013 06:08 | Anwendung         | 436 KB |
| USB_Synth.exe                | 08.01.2013 06:09 | Anwendung         | 553 KB |

# 3. Installation der Treiber

Damit der PC mit dem Lima-SDR über den USB-Port kommunizieren kann, ist ein entsprechender Treiber erforderlich. Öffnen Sie bitte zuerst den Gerätemanager in

der Systemsteuerung von Windows. Verbinden Sie dann den Lima-SDR über das USB-Kabel mit dem PC und schalten Sie den Lima-SDR ein.

Es erscheint nach kurzer Zeit im Gerätemanager ein neuer Eintrag unter *Andere Gerä*te mit der Bezeichnung *DG8SAQ-I2C*:

| 📲 Geräte-Manager                                                                                                    |  |
|----------------------------------------------------------------------------------------------------|--|
| Datei Aktion Ansicht ?                                                                                                    |  |
|                                                                                                    |  |
| Image: Server         Image: Acconic Devices         Image: DosSAQ-12C         Image: DosSAQ-12C      < |  |
|                                                                                                    |  |

Da Windows keinen passenden Treiber für das angeschlossene Gerät finden kann, erfolgt für kurze Zeit in der Taskleiste eine Fehlermeldung die ignoriert werden kann. Anders als bei Windows XP muss der Treiber jetzt manuell eingerichtet werden. Bei XP startet dagegen Windows automatisch für die Treiberinstallation einen Assistenten.

Bei Windows 7 gehen Sie bitte mit dem Mauszeiger auf den neuen Eintrag und betätigen Sie die rechte Maustaste. Im Kontextmenü klicken Sie dann, wie im folgendem Bild zu sehen ist, auf *Treibersoftware aktualisieren...* :

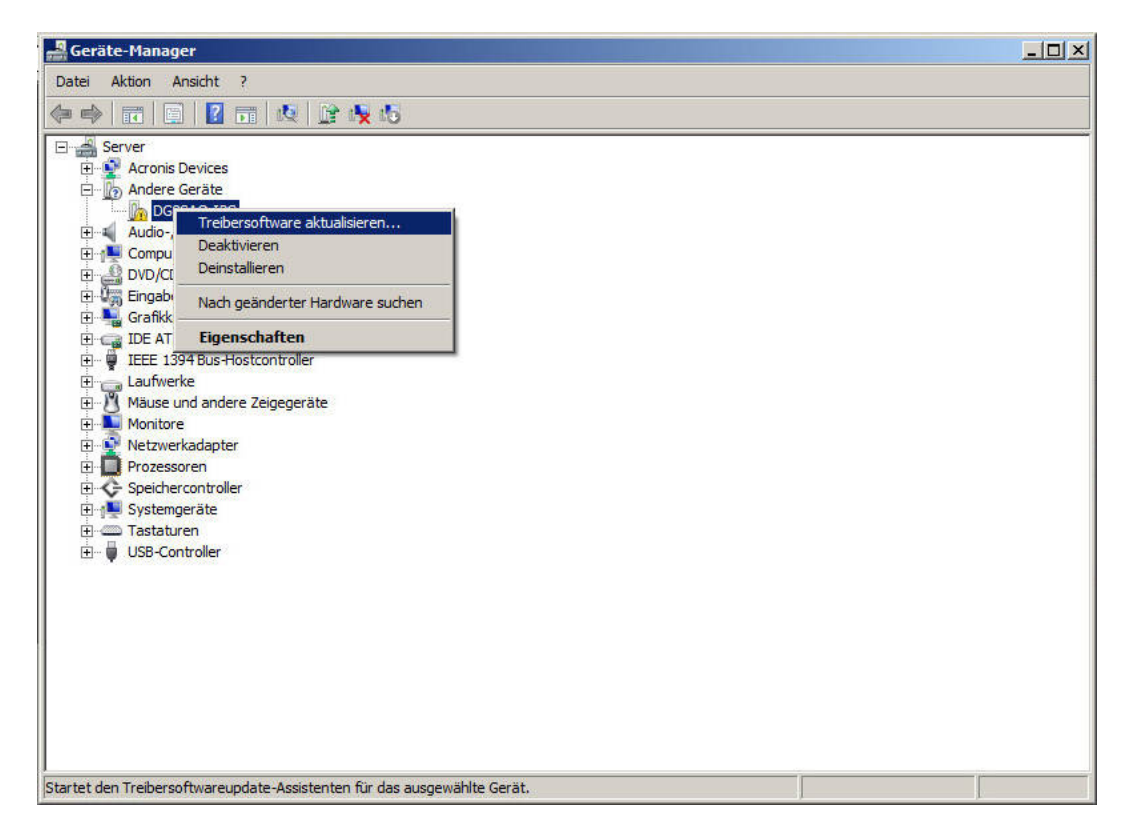

Windows fragt Sie jetzt, wie der Treiber für das Gerät DG8SAQ-I2C gesucht bzw. wo er gefunden werden kann. Betätigen Sie hierzu die untere Schaltfläche *Auf dem Computer nach Treibersoftware suchen*.:

| • | Automatisch nach aktueller Treibersoftware suchen                                               |  |
|---|-------------------------------------------------------------------------------------------------|--|
|   | gesucht, sofern das Feature nicht in den Geräteinstallationseinstellungen deaktiviert<br>wurde. |  |
|   |                                                                                                 |  |
| * | Treibersoftware manuell suchen und installieren.                                                |  |
|   |                                                                                                 |  |

Es erscheint jetzt eine Suchmaske mit der Sie den Speicherort des Treibers angeben können. Betätigen Sie zuerst die Schaltfläche *Durchsuchen* und wählen Sie in der Verzeichnisübersicht Ihrer Festplatte das Verzeichnis *PE0FKO-USB-Driver-1.2.6.0*. Bestätigen Sie die Auswahl mit der Schaltfläche *OK*:

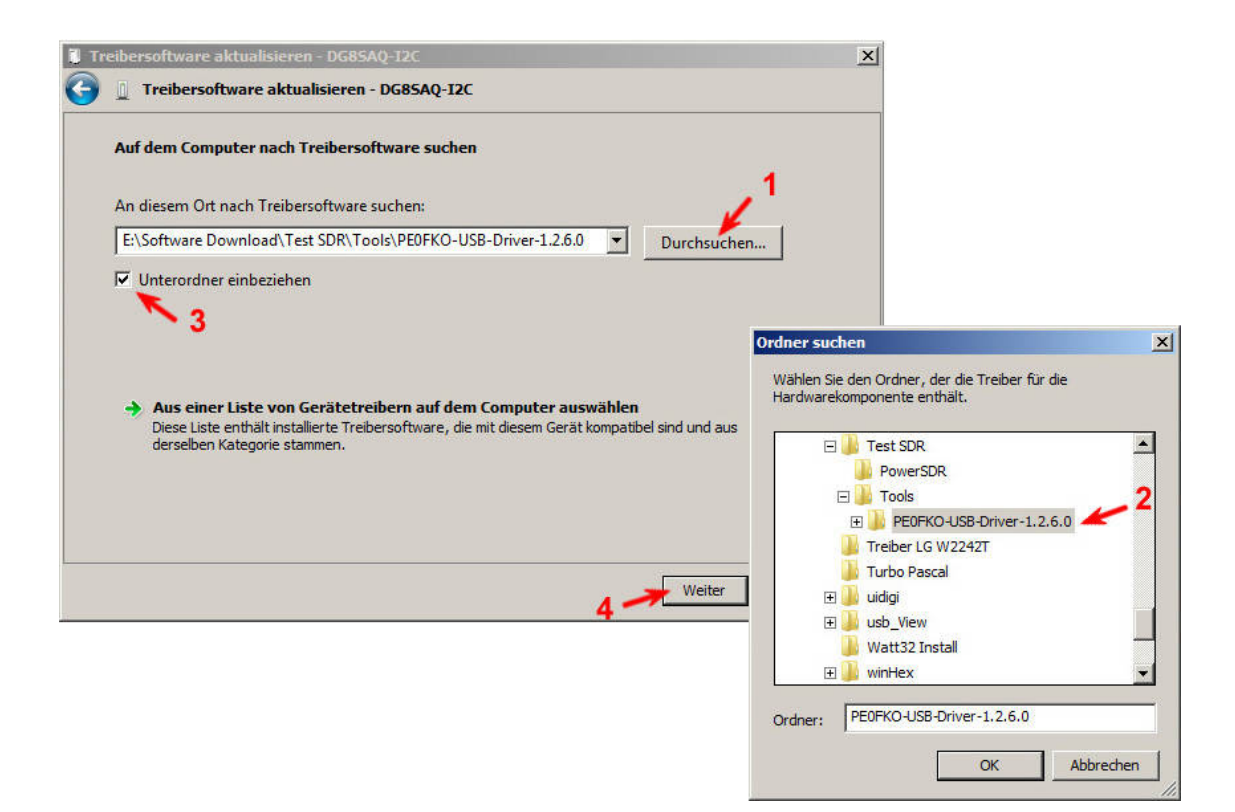

Nachdem die Verzeichnisübersicht geschlossen ist, erscheint in der Suchmaske der komplette Verzeichnispfad zur Treibersoftware. Wenn von Windows noch nicht vorgegeben ist, aktivieren Sie bitte noch das Häkchen *Unterordner einbeziehen*. Zum Start der Installation betätigen Sie bitte die Schaltfläche *Weiter*.

Windows erzeugt jetzt eine Sicherheitswarnung die Sie bitte durch betätigen der Schaltfläche *Diese Treibersoftware trotzdem installieren* bestätigen müssen:

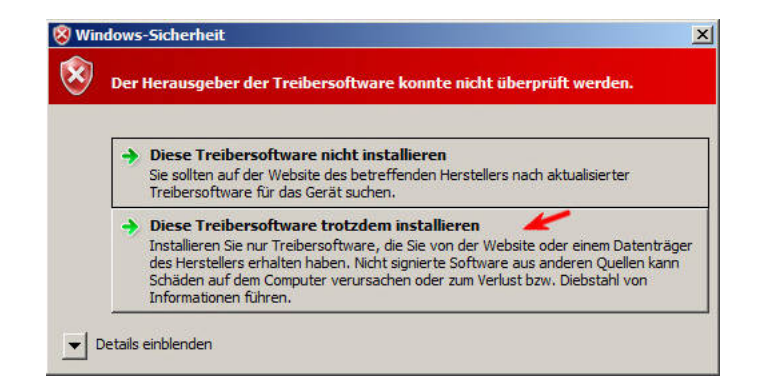

Wenn die Treibersoftware erfolgreich eingerichtet wurde, bestätigt Ihnen Windows das mit folgender Meldung:

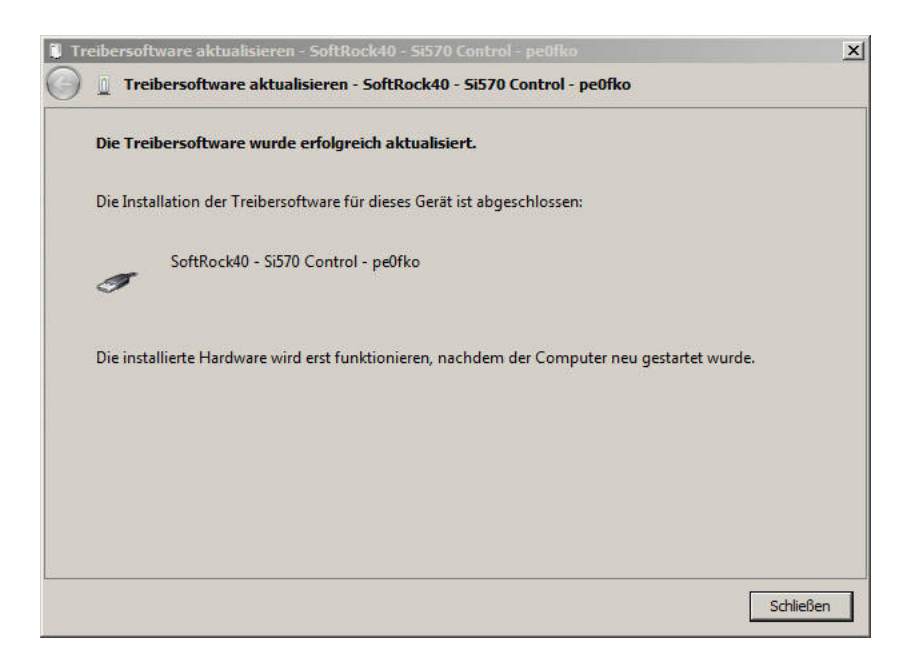

Beim Schließen dieser Meldung fordert Windows Sie noch auf den PC neu zu starten. Befolgen Sie bitte diese Anweisung und starten Sie Ihren PC neu.

Nach dem Neustart können Sie im Gerätemanager den neuen Eintrag kontrollieren. Hier Sollte jetzt unter *libusb-win32 devices* der Eintrag *SoftRock40 - SI570 Control - pe0fko* zu finden sein:

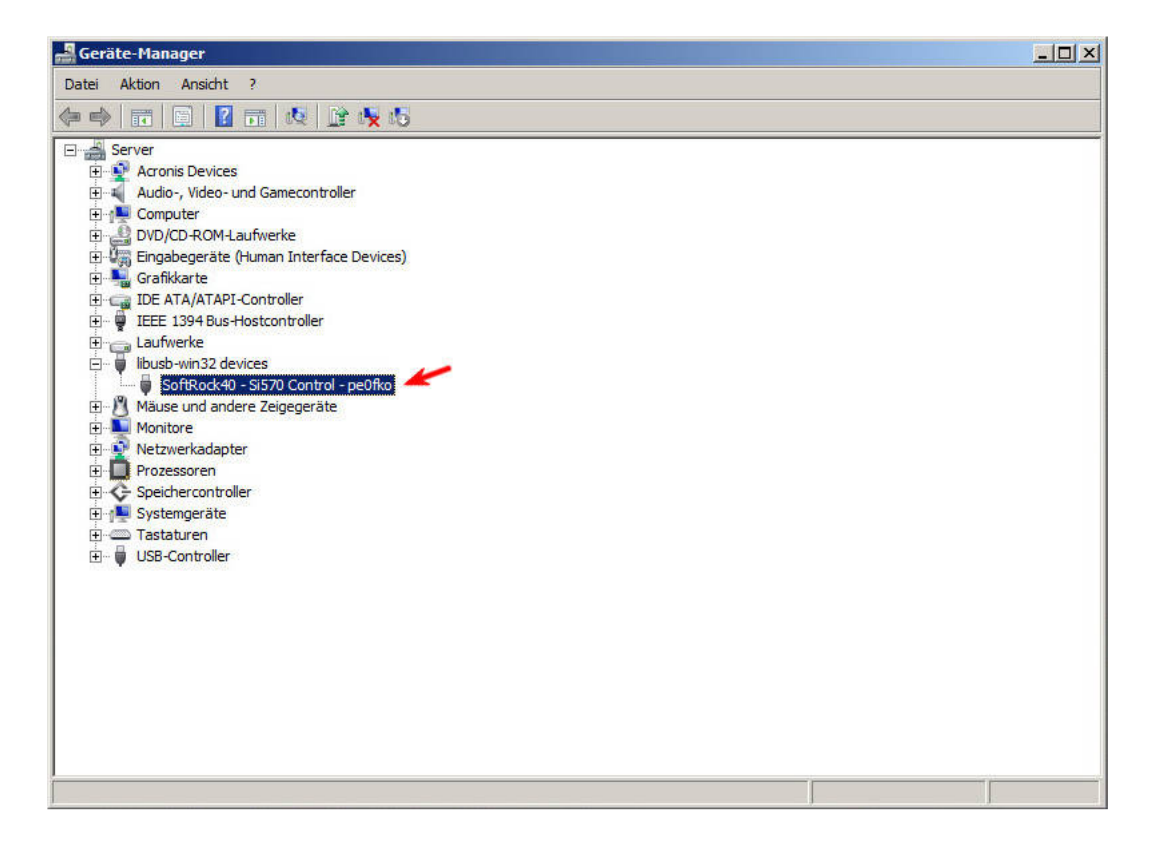

Die Treiberinstallation ist hiermit abgeschlossen.

### 4. Vorbereitung der Hardware

Damit später PowerSDR den SI570 zur Frequenzeinstellung ansprechen kann und die Teilerkette der PLL des SI570 bei einer Frequenzänderung richtig berechnet wird, benötigt PowerSDR mehrere Daten der Hardware. Es handelt sich hierbei unter anderem um die HEX-Adresse des SI570 und den eingestellten Teilungsfaktor der Lima-SDR Hardware. Diese Werte werden nicht im Setup von PowerSDR sondern in entsprechenden Speicherstellen im EEPROM des Atmel-Controllers hinterlegt. Wie diese Werte programmiert werden können wird in diesem Artikel beschrieben.

Damit im EEPROM des Atmel-Controllers definierte Zustände herrschen und die Quarzfrequenz des SI570 korrekt ermittelt wird, starten Sie zuerst das Programm USB\_Synth.exe:

| Frequency           | Synthesizer online   |
|---------------------|----------------------|
| +M +k +             |                      |
|                     |                      |
| 🔲 Enable FSK via CW | -Key 🔽 Online detect |

Wenn das Häkchen *Online detect* gesetzt wird haben Sie eine erste Kontrolle darüber, ob die USB-Verbindung zur Lima-SDR Hardware besteht. Die grüne *LED* zeigt an, dass die USB-Verbindung vorhanden ist und richtig funktioniert. Leuchtet dagegen die *LED* rot, so ist der Lima-SDR nicht eingeschaltet oder die USB-Verbindung wurde getrennt.

Ein fehlender Treiber wird durch folgende Fehlermeldung angezeigt:

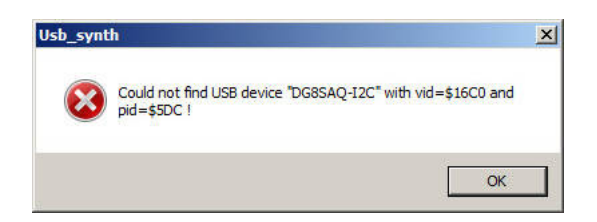

Sollte diese Fehlermeldung erscheinen, so kontrollieren Sie bitte ob die Treiber richtig installiert wurden und ob beim Einschalteten die Lima-SDR Hardware korrekt angemeldet wurde.

Öffnen Sie bitte unter *Setup* den Editor für das *EEPROM* des Atmel-Controllers:

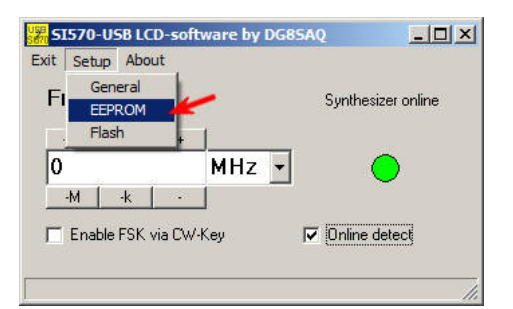

Es wird jetzt ein neues Fenster mit dem Dateninhalt des EEPROM angezeigt. Zum löschen des EEPROM betätigen Sie zuerst im Pulldownmenü *EEPROM* auf *Clear buffer* und anschließend auf *Write EEPROM*. Die Werte im Hexdump sollten jetzt alle auf FF stehen:

| 🗱 EEPROM Editor                                                                                                    |                                                                                                    |                                                                                                    | × |
|----------------------------------------------------------------------------------------------------|----------------------------------------------------------------------------------------------------|----------------------------------------------------------------------------------------------------|---|
| File EEPROM                                                                                                    |                                                                                                    |                                                                                                    |   |
| QQ       Read EEPROM       FF       FF  |                                                                                                    |                                                                                                    |   |
| 00F0 FF FF FF FF FF FF FF FF FF FF FF                                                                                                    | e ee ee e                                                                                                    | E EE EE                                                                                                    |   |
| 00F0 FF FF FF FF FF FF FF FF FF FF FF FF                                                                                                    | F FF FF F<br>F FF FF F                                                                                                    | FFFFF<br>FFFFF<br>Hex                                                                                                    | - |
| 00F0 FF FF FF FF FF FF FF FF FF FF FF FF                                                                                                    | F FF FF F<br>F FF FF F<br>Decimal<br>255                                                                                                    | F FF FF<br>F FF FF<br>Hex<br>FF                                                                                                    | • |
| ØØFØ       FF       FF       < | FFFFF<br>FFFFF<br>Decimal<br>255<br>255                                                                                                    | F FF FF<br>F FF FF<br>Hex<br>FF                                                                                                    | • |
| ØØFØ       FF       FF       < | E FF FF F<br>Decimal<br>255<br>255<br>4294967295                                                                                                    | FF<br>FF<br>FF<br>FF<br>FF<br>FFFFFFFF                                                                                                    | • |
| ØØFØ       FF       FF       < | E FF FF F<br>Decimal<br>255<br>4294967295<br>255                                                                                                    | FF<br>FF<br>FF<br>FF<br>FF                                                                                                    | • |
| ØØFØ       FF       FF       < | E FF FF F<br>Decimal<br>255<br>4294967295<br>255<br>255<br>281474976710655                                                                                                    | FF<br>FF<br>FF<br>FF<br>FF<br>FF<br>FFFFFFFFFFFFFFFFFFFF                                                                                                    |   |
| ØØFØ       FF       FF       < | FF         FF         FF         F           255         255         24294967295         255           281474976710655         255         255         255                                                                                                    | FF<br>FFFFFFFFFFFFFFFFFFFFFFFFFFFFFFFFFFF                                                                                                    |   |
| ØØFØ       FF       FF       F0       F1       F0       F1       F1       F1       F1       F1       F1       F1       F1       F1       F1       F1       F1       F1       F1       F1       F1       F1       F1       F1       F1       F1       F1       F1       < | FF         FF         FF         F           255         255         24294967295         255           281474976710655         255         255         255                                                                                                    | FF<br>FFFFFFFFFFFFFFFFFFFFFFFFFFFFFFFFFFF                                                                                                    |   |
| ØØFØ       FF       FF       F0       F0       F0       F0       F0       F0       F0       F0       F0       F0       F0       F0       F0       F0       F0       F0       F0       F0       F0       F0       F0       F0       F0       F0       F0       F0       < | FF         FF         FF         F           255         255         255         255         255         281474976710655         255         255         255         255         255         255         255         255         255         255         255         24294967295         255         255         255         255         255         255         255         255         255         255         255         255         255         255         255         255         255         255         255         255         255         255         255         255         255         255         255         255         255         255         255         255         255         255         255         255         255         255         255         255         255         255         255         255         255         255         255         255         255         255         255         255         255         255         255         255         255         255         255         255         255         255         255         255         255         255         255         255         255         255         255         255         255 | FF       FF       FF       FF       FF       FFFFFFFFF       FF       FFFFFFFFFFFFFF       FF       FF       FF       FF       FFFFFFFFF                                                                                                    |   |
| ØØFØ       FF       FF       < | FF         FF         FF         F           255         255         24294967295         255           281474976710655         255         255         255           2255         4294967295         4294967295         4294967295                                                                                                    | FF     FF       FF     FF       FF     FF       FF     FF       FF     FF       FF     FF       FF     FF       FF     FF       FF     FF       FFFFFFFF     FFFFFFFF       FFFFFFFFF     FFFFFFFFF                                                                                                    |   |
| ØØFØ       FF       FF       < | FF         FF         FF         F           255         255         255         255           281474976710655         255         255         255           255         24294967295         24294967295         24294967295           255         2255         255         255         255           255         255         255         255         255           255         255         255         255         255           255         255         255         255         255           255         255         255         255         255                                                                                                    | FF       FF       FF |   |
| ØØFØ       FF       FF       < | FF         FF         FF         F           255         255         255         255           281474976710655         255         255         255           255         24294967295         24294967295         255           4294967295         255         255         255           255         255         255         255           255         255         255         255           255         255         255         255                                                                                                    | Hex<br>FF<br>FF<br>FFFFFFFF<br>FF<br>FF<br>FF<br>FF<br>FF<br>FF<br>FF<br>FF                                                                                                    |   |
| ØØFØ       FF       FF       FG       FG       FG       FG       FG       FG       FG       FG       FG       FG       FG       FG       FG       FG       FG       FG       FG       FG       FG       FG       FG       FG       FG       FG       FG       FG       FG       < | FF         FF         FF         F           255         255         255           255         281474976710655         255           255         24294967295         24294967295           255         255         255           255         255         255           255         255         255           255         255         255           255         255         255           255         255         255           255         255         255                                                                                                    | Hex<br>FF<br>FF<br>FF<br>FFFFFFFF<br>FF<br>FF<br>FF<br>FF<br>FF<br>FF<br>FF                                                                                                    |   |

Schließen Sie danach das Fenster des Editors und wechseln Sie über das Tool USB\_Synth in das *Setup General*.

Es öffnet sich wieder ein neues Fenster in dem Sie die Möglichkeit haben den Oszillator des SI570 zu kalibrieren. Stellen Sie wie im folgenden Bild gezeigt wird zuerst die HEX-Adresse des SI570 in der Eingabemaske *i2c-adress* ein. Beachten Sie bitte hierbei die Angaben Ihres Lieferanten des SI570. Die Adresse kann bei Ihrem IC anders lauten als wie es im Bild dargestellt ist. Als nächster Wert muss die Startupfrequenz in der Eingabemaske *Factory Startup Frequency* des SI570 angegeben werden. Auch dieser Wert kann von Lieferant zu Lieferant unterschiedlich sein. Stellen Sie bitte jetzt noch, wenn nicht vorgegeben, den *SI570 speed grade* = auf *C*. Sobald die Schaltfläche *calibrate to factory startup frequency* betätigt wird, berechnet die Software die Quarzfrequenz des SI570 und trägt die ermittelten Werte im EEPROM des Atmel-Controllers ein. In der Taskleiste wird als Erfolgsmeldung die berechnete Quarzfrequenz nicht richtig und dadurch die Kalibrierung nicht vollständig:

| Setup                                                                                   | _                                 |             |
|-----------------------------------------------------------------------------------------|-----------------------------------|-------------|
| i2c-address 55 hex                                                                      | = 85 decimal                      |             |
| frequency multiplier                                                                    | 1                                 |             |
| frequency offset                                                                        | 0                                 | МН:         |
| ( fou                                                                                   | t = f * multiplier + offset       | )           |
| mouse-wheel user increment                                                              | 12500                             | Hz          |
| Factory Startup Frequency<br>Si570 speed grade =                                        | 15 MHz                            |             |
|                                                                                         |                                   |             |
| calibrate to factory st                                                                 | artup trequency 🧹                 |             |
| calibrate to factory st                                                                 | artup frequency                   | -           |
| calibrate to factory st<br>shift calibration by + 1 p<br>= + 0                          | artup frequency                   | -           |
| calibrate to factory st<br>shift calibration by +1 p<br>= +0<br>shift calibration down  | ppm<br>Hz<br>shift calibration up | -<br>-<br>- |
| calibrate to factory st<br>shift calibration by +1 p<br>= +-0<br>shift calibration down | http://www.antup.inequency        |             |

Ein letztes mal müssen Sie noch einmal über *Setup* den Editor des *EEPROM* öffnen. Damit PowerSDR den SI570 ansprechen kann tragen Sie bitte in der 13. Zeile (0x110 - 0x103) und in der Spalte *Hex* den Teilungsfaktor und die HEX-Adresse ein. Im Beispiel wurde der Wert *FFFF0455* angegeben. Zuerst werden vier *F*'s eingegeben gefolgt vom Wert des Teilungsfaktors der Hardware (HEX 04, 08 oder 10) und zum Schluss noch die HEX-Adresse des SI570 (55).

Beachten Sie bitte, dass der neue Wert durch die Enter-Taste übernommen und erst durch betätigen von *EEPROM* und *Write EEPROM* gespeichert wird.

| EPROM Editor                                                                                                    |                                                                                                    |                                                                                                    | × |
|----------------------------------------------------------------------------------------------------|----------------------------------------------------------------------------------------------------|----------------------------------------------------------------------------------------------------|---|
| File EEPROM                                                                                                    |                                                                                                    |                                                                                                    |   |
| 0000         FF         00         7B         EC         34         72         FF         FF         F                                                                                                    | F         FF         FF         F           1         FF         FF         FF         F           F         FF         FF         FF         F           F         FF         FF         FF         F           F         FF         FF         FF         F           F         FF         FF         F         F           F         FF         FF         F         F           F         FF         FF         F         F           F         FF         FF         F         F           F         FF         F         F         F           F         FF         F         F         F           F         FF         F         F         F           F         FF         F         F         F           F         F         F         F         F         F           F         F         F         F         F         F         F           F         F         F         F         F         F         F         F           F         F         F         F         F< | FF         FF         FF           F         FF         FF         FF           F         FF         FF         FF      < |   |
| 00000 FF FF FF FF FF FF FF FF FF FF FF F                                                                                                    | F FF FF F<br>F FF FF F<br>F FF FF FF F<br>F FF FF                                                                                                    |                                                                                                    |   |
| 0100 FF 00 7B EC 34 72 FF FF FF FF FF                                                                                                    | <u>F FF FF F</u>                                                                                                    | F <u>FF</u> FF                                                                                                    | _ |
| Id100         FF         Id0         7B         EC         34         72         FF         FF <th< td=""><td>F FF FF F<br/>Decimal</td><td>F FF FF</td><td>•</td></th<>                                                                                                    | F FF FF F<br>Decimal                                                                                                    | F FF FF                                                                                                    | • |
| Idition         Idition           [Address] Item         [0x00] AVR RC oscillator calibration                                                                                                    | F FF FF F<br>Decimal<br>255                                                                                                    | FF FF FF<br>Hex<br>FF                                                                                                    |   |
| Idition         Idition         Idition <t< td=""><td>F FF FF F<br/>Decimal<br/>255<br/>0</td><td>FFFFFF<br/>Hex<br/>FF<br/>00</td><td>•</td></t<> | F FF FF F<br>Decimal<br>255<br>0                                                                                                    | FFFFFF<br>Hex<br>FF<br>00                                                                                                    | • |
| Id1/d/d       FF       Id2       7B       EC       34       72       FF       FF                                                                                                    | F FF FF F<br>Decimal<br>255<br>0<br>1916071035                                                                                                    | F FF FF<br>Hex<br>FF<br>00<br>7234EC7B                                                                                                    |   |
| Id1100       FF       Id0       7B       EC       34       72       FF       FF                                                                                                    | F FF FF F<br>Decimal<br>255<br>0<br>1916071035<br>255                                                                                                    | FF         FF           00         7234EC7B           FF                                                                                                    |   |
| [Address] Item         [Address] Item         [Dx00] AVR RC oscillator calibration         [Dx01] Crystal calibration status: 0xFF = uncalibrated, 0x00 = calibrated         [0x02 - 0x05] Crystal calibration value (4 bytes)         [0x06] Restore last frequency (I2C address of Si570 if restore is selected)         [0x06] Prequency to restore on init, if (0x06) is not set to 0xFF (6 bytes)         [0x07 - 0x02] Frequency to center on init, if (0x06) is not set to 0xFF (6 bytes)                                                                                                    | F FF FF F<br>Decimal<br>255<br>0<br>1916071035<br>255<br>281474976710655<br>occ                                                                                                    | FF         FF           Hex         FF           00         7234EC7B           FF         FF           FFFFFFFFFFFFFFFFFFFFFFFFFFFFFFFFFFFF                                                                                                    |   |
| [Address] Item         [Address] Item         [Dx00] AVR RC oscillator calibration         [Dx01] Crystal calibration status: 0xFF = uncalibrated, 0x00 = calibrated         [0x02 - 0x05] Crystal calibration value (4 bytes)         [0x06] Restore last frequency (12C address of \$1570 if restore is selected)         [0x07 - 0x0C] Frequency to restore on init, if [0x06] is not set to 0xFF (6 bytes)         [0x07 - 0x0C] Frequency 0xFE mode         [0x07 - 0x0C] Frequency 0xFE mode                                                                                                    | F FF FF F<br>Decimal<br>255<br>0<br>1916071035<br>255<br>281474976710655<br>255                                                                                                    | FF         FF           00         7234EC7B           FF         FF           FFFFFFFFFFFFFFFFFFFFFFFFFFFFFFFFFFFF                                                                                                    |   |
| [Address] Item         [Address] Item         [Dx00] AVR RC oscillator calibration         [Dx01] Crystal calibration status: 0xFF = uncalibrated, 0x00 = calibrated         [0x02 - 0x05] Crystal calibration value (4 bytes)         [0x06] Restore last frequency (12C address of \$1570 if restore is selected)         [0x07 - 0x0C] Frequency to restore on init, if [0x06] is not set to 0xFF (6 bytes)         [0x0D] S1570 12C address, LCD mode         [0x100 - 0x02] Frequency 0.141                                                                                                    | F FF FF F<br>Decimal<br>255<br>0<br>1916071035<br>255<br>281474976710655<br>255<br>255                                                                                                    | FF         FF           00         7234EC7B           FF         FF           FFFFFFFFFFFFFFFFFFFFFFFFFFFFFFFFFFFF                                                                                                    |   |
| [Address] Item         [Address] Item         [Dx00] AVR RC oscillator calibration         [Dx01] Crystal calibration status: 0xFF = uncalibrated, 0x00 = calibrated         [0x02 - 0x05] Crystal calibration value (4 bytes)         [0x06] Restore last frequency (12C address of Si570 if restore is selected)         [0x07 - 0x00] Frequency to restore on init, if (0x06) is not set to 0xFF (6 bytes)         [0x0D] S1570 12C address, LCD mode         [0x10 - 0x103] Frequency 0 [Hz]         [0x100 - 0x103] Frequency 0 [Hz]                                                                                                    | F FF FF F<br>Decimal<br>255<br>0<br>1916071035<br>255<br>281474976710655<br>255<br>255<br>255<br>3967484159<br>4204990000                                                                                                    | FF         FF           Hex         FF           00         7234EC7B           FF         FF           FFFFFFFFFFFFFFFFFFFFFFFFFFFFFFFFFFFF                                                                                                    |   |
| [Address] Item         [Address] Item         [Dx00] AVR RC oscillator calibration         [Dx01] Crystal calibration status: 0xFF = uncalibrated, 0x00 = calibrated         [0x02 - 0x05] Crystal calibration value (4 bytes)         [0x06] Restore last frequency (12C address of Si570 if restore is selected)         [0x07 - 0x0C] Frequency to restore on init, if (0x06) is not set to 0xFF (6 bytes)         [0x0D] S1570 12C address, LCD mode         [0x104 - 0x103] Frequency 0 [Hz]         [0x104 - 0x103] Offset 0 [Hz]                                                                                                    | F FF FF F<br>Decimal<br>255<br>0<br>1916071035<br>255<br>281474976710655<br>255<br>255<br>255<br>3967484159<br>4294930996                                                                                                    | FF         FF           00         7234EC7B           FF         FF           FFFFFFFFFFFFFFFFFFFFFFFFFFFFFFFFFFFF                                                                                                    |   |
| [Address] Item         [Address] Item         [Dx00] AVR RC oscillator calibration         [Dx01] Crystal calibration status: 0xFF = uncalibrated, 0x00 = calibrated         [0x02 - 0x05] Crystal calibration value (4 bytes)         [0x06] Restore last frequency (12C address of Si570 if restore is selected)         [0x07 - 0x0C] Frequency to restore on init, if [0x06] is not set to 0xFF (6 bytes)         [0x0D] S1570 12C address, LCD mode         [0x104 - 0x103] Frequency 0 [Hz]         [0x104 - 0x107] Offset 0 [Hz]         [0x108] Multiplier 0         [0x109] Divider 0                                                                                                    | F FF FF F<br>Decimal<br>255<br>0<br>1916071035<br>255<br>281474976710655<br>255<br>255<br>255<br>3967484159<br>4294930996<br>255                                                                                                    | FF         FF           00         7234EC7B           FF         FF           FF         FF           FF         FF           FF         FF           FF         FF           FF         FF           FF         FF           FF         FF           FF         FF           FF         FF           FFF77234         FF           FF         FF                                                                                                    |   |
| [Address] Item         [Address] Item         [0x00] AVR RC oscillator calibration         [0x01] Crystal calibration status: 0xFF = uncalibrated, 0x00 = calibrated         [0x02 - 0x05] Crystal calibration value (4 bytes)         [0x06] Restore last frequency (12C address of Si570 if restore is selected)         [0x07 - 0x0C] Frequency to restore on init, if [0x06] is not set to 0xFF (6 bytes)         [0x0D] S1570 12C address, LCD mode         [0x104] Cw103] Frequency 0 [Hz]         [0x104] O - 0x103] Frequency 0 [Hz]         [0x104] O ustilable if not 0xFF.                                                                                                    | F         FF         FF         F           Decimal         255         0           1916071035         255         281474976710655           255         3967484159         4294930396           255         255         255           255         255         255           255         255         255           255         255         255                                                                                                    | FF         FF           00         7234EC7B           FF         FF           FF         FF           FF         FF           FF         FF           FF         FF           FF         FF           FF         FF           FF         FF           FF         FF           FFF77234         FF           FF         FF           FF         FF           FF         FF                                                                                                    |   |
| [Address] Item         [Address] Item         [0x00] AVR RC oscillator calibration         [0x01] Crystal calibration status: 0xFF = uncalibrated, 0x00 = calibrated         [0x02 - 0x05] Crystal calibration value (4 bytes)         [0x06] Restore last frequency (12C address of Si570 if restore is selected)         [0x07 - 0x00] Frequency to restore on init, if [0x06] is not set to 0xFF (6 bytes)         [0x07] S1570 12C address, LCD mode         [0x104 - 0x103] Frequency 0 [Hz]         [0x104 - 0x107] Offset 0 [Hz]         [0x108] Multiplier 0         [0x104] 0 available if not 0xFF         [0x104] 0 available if not 0xFF                                                                                                    | F         FF         FF         F           Decimal         255         1           1916071035         255         281474976710655           255         255         2967484159           4294930396         255         255           255         255         255           255         255         255           255         4294930396         255                                                                                                    | FF         FF           00         7234EC7B           FF         FF           FFFFFFFFFFFFFFFFFFFFFFFFFFFFFFFFFFFF                                                                                                    |   |

Durch betätigen von *Read EEPROM* können die programmierten Werte im Hexdump überprüft werden.

Möchten Sie später einmal nachträglich den Teilungsfaktor ändern, so brauchen Sie nicht die ganze Prozedur mit vorheriger Löschung des EEPROM durchlaufen. Es genügt der letzte Schritt mit Änderung des Wertes im Editor und anschließender Speicherung.

### 5. Einstellungen der Soundkarte

Grundsätzlich können für den Anfang und für die ersten Test Onboard-Soundkaten verwendet werden. Es gibt jedoch Einschränkungen z.B. bei Notebooks die nur einen Mikrofoneingang zur Verfügung stellen. Diese Eingänge sind in den meisten Fällen als Monoeingang verdrahtet und dadurch für den SDR-Betrieb völlig ungeeignet! Abhilfe schafft dann nur eine externe USB-Soundkarte. An dieser Stelle möchte ich keine Werbung machen, aber Soundkarten mit 96 kHz Auflösung sind bereits ab ca. 60,- EUR von namhaften Herstellern im Handel zu bekommen.

Bevor Sie mit den Einstellungen beginnen, sollten Sie sich notieren bzw. sicher sein an welchen Klinkenbuchsen das Lima-SDR angeschlossen ist. Als Beispiel gehe ich von folgender Konfiguration aus:

#### Lima-SDR nur als Receiver geschaltet:

I/Q-Ausgang X3 RX-Platine<br/>Lautsprecher oder Köpfhörer-> PC, rückseitige Klinkenbuchse (pink)<br/>-> PC, rückseitige Klinkenbuche (grün)

#### Lima-SDR als Transceiver geschaltet:

I/Q-Ausgang X5 TX-Platine I/Q-Eingang X3 TX-Platine Lautsprecher an X4 TX-Platine Mikrofon an X6 TX-Platine

- -> PC, rückseitige Klinkenbuchse (pink)
- -> PC, rückseitige Klinkenbuchse (grün)

Öffnen Sie bitte jetzt über die *Systemsteuerung* den *Soundmanager* von Windows. und wechseln Sie in die Karteikarte *Aufnahme*:

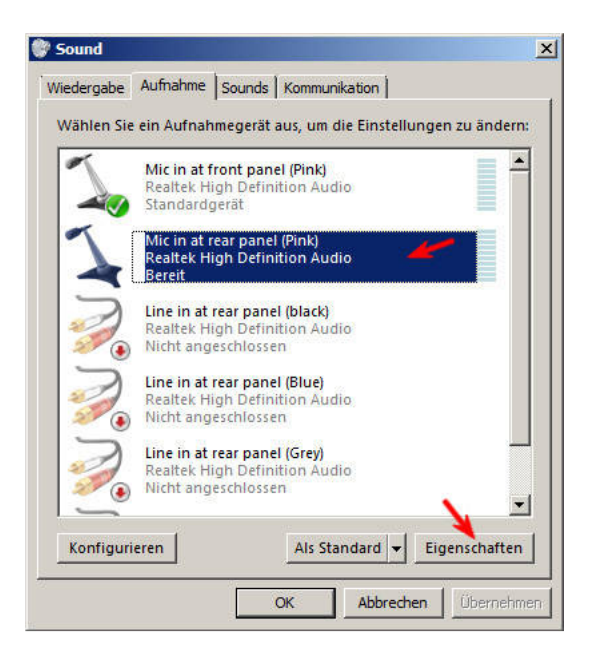

In der dargestellten Liste wählen Sie bitte zuerst den *Eingangkanal* an dem Ihr Lima-SDR mit dem I/Q-Ausgang angeschlossen ist und betätigen Sie dann die Schaltfläche *Eigenschaften*.

Es wird jetzt ein Fenster geöffnet in dem verschiedene Eigenschaften dieses Soundkanals eingestellt werden können:

| igenschaften von M   | ic in at rear panel (Pink)                 |
|----------------------|--------------------------------------------|
| gemein Abhören Pe    | gel Verbesserungen Erweitert               |
|                      | ic in at rear panel (Pink)                 |
| Controllerinformatio | nen Eigenschaften                          |
| Buchseninformation   | en<br>teres Bedienungsfeld - 3,5-mm-Buchse |
|                      |                                            |
|                      |                                            |
| Geräteverwendung:    | Gerät verwenden (aktivieren)               |
| Geräteverwendung:    | Gerät verwenden (aktivieren)               |

Wechseln Sie zuerst in die Karteikarte *Abhören* und vergewissern Sie sich, dass das Häkchen *Diese Gerät als Wiedergabequelle verwenden* deaktiviert ist:

| Abhören Pegel Verbesserungen Erweitert                                                                                                    |
|----------------------------------------------------------------------------------------------------|
| e Mic in at rear panel (Pink)-Buchse können Sie den Inhalt<br>baren Musikwiedergabegeräts oder anderen Geräts<br>sen. Wenn Sie ein Mikrofon anschließen, sind<br>weise Feedbackgeräusche zu hören. |
| be von diesem Gerät:<br>-Wiedergabegerät                                                                                                    |
| rerwaltung<br>atteriebetrieb weiterhin ausführen<br>matisch dealthvieren, um Frenzie zu sparen                                                                                                    |
|                                                                                                    |
|                                                                                                    |

Wechseln Sie als nächstes in die Karteikarte *Pegel* und stellen Sie bitte Hier den Aufnahmepegel *Mic in* auf ca. *33%*. Den Regler für die *Mikrofonverstärkung* stellen Sie bitte auf *0,0 dB*:

| Ligenschaften von Mic in at rear panel (Pink)    | ×   |
|--------------------------------------------------|-----|
| Allgemein Abhören Pegel Verbesserungen Erweitert | - 1 |
| Mic in at rear panel (Pink)                      |     |
| Mikrofonverstärkung 0.0 dB                       |     |
|                                                  |     |
|                                                  |     |
|                                                  |     |
|                                                  |     |
| OK Abbrechen Übernehr                            | men |

In der Karteikarte *Verbesserungen* ist darauf zu achten, dass alle *Soundeffekte* ausgeschaltet sind. Die Häkchen in *Sofortmodus* und *DC-Offset Aufhebung* können gesetzt bleiben:

| Eigenschaften von                                                | Mic in at rear p                        | anel (Pink)                                              |                  |
|------------------------------------------------------------------|-----------------------------------------|----------------------------------------------------------|------------------|
| llgemein Abhören F                                               | Pegel Verbesser                         | rungen Erweitert                                         |                  |
| Wählen Sie die Sound<br>zu übernehmen. Änd<br>Wiedergabe wirksam | deffekte, um sie fi<br>erungen werden ( | ür Ihre derzeitige Hörkont<br>erst beim nächsten Start ( | iguration<br>der |
|                                                                  | e deaktivieren                          | Sofortmodus                                              |                  |
| DC-Offset-Auf                                                    | nebung                                  |                                                          |                  |
| Rauschunterdri                                                   | ückung<br>stik                          |                                                          |                  |
| Nachhallunterd                                                   | rückung                                 |                                                          |                  |
| Eigenschaften von                                                | Soundeffekt                             |                                                          |                  |
| Anbieter:                                                        | Realtek                                 |                                                          |                  |
| Beschreibung:                                                    | DC-Offset-Auff<br>Eingangssignals       | nebung stellt den Betrieb (<br>auf den richtigen Pegel e | des<br>in.       |
|                                                                  |                                         |                                                          |                  |
|                                                                  |                                         |                                                          |                  |
|                                                                  |                                         |                                                          |                  |
|                                                                  |                                         | Abbrachan (                                              | lhornohm         |

Zum Schluss wird noch in der Karteikarte *Erweitert* die *Auflösung* (Bandbreite) des NF-Eingangs eingestellt. Je nach Soundkartentyp können Hier Werte zwischen 44,1 / 48 / 96 oder 192 kHz eingestellt werden. Für unser Beispiel verwenden wir zunächst *48 kHz*:

| emein Abhören                   | Pegel Verbesserunger                                | n Erweitert               |
|---------------------------------|-----------------------------------------------------|---------------------------|
| itandardformat                  | - 10 - 10                                           |                           |
| Wählen Sie die<br>gemeinsamen I | Abtastrate und die Bittie<br>Modus verwendet werder | fe aus, die im<br>1 soll. |
| 2 Kanal, 16 Bit,                | , 48000 Hz (DVD-Qualität)                           |                           |
| 2 Kanal, 16 Bit,                | 44100 Hz (CD-Qualität)                              |                           |
| 2 Kanal, 16 Bit,                | , 48000 Hz (DVD-Qualität)                           |                           |
| 2 Kanal, 16 Bit,                | 96000 Hz (Studioqualität                            |                           |
| Z Kanal, 16 Bit,                | 192000 HZ (Studioqualita                            | rolle uper das Gerat      |
|                                 |                                                     |                           |
| Standards wied                  | derherstellen                                       |                           |

Bevor Sie die Eingabemaske verlassen betätigen Sie bitte einmal Ihre Eingaben mit der Schaltfläche *Übernehmen*.

Für den Soundeingang sind jetzt alle Einstellungen abgeschlossen und für den Betrieb mit dem Lima-SDR vorbereitet.

Wenn Sie den Lima-SDR auch zum Senden verwenden, dann kontrollieren Sie bitte auch die Einstellungen für den Soundausgang. Im Prinzip gehen Sie ähnlich vor wie gerade beim Soundeingang gezeigt wurde. Es reicht in der Karteikarte Verbesserungen zu kontrollieren, ob auch hier alle Soundeffekte ausgeschaltet sind.

# 6. Installation der PowerSDR Software

Zur Installation von PowerSDR starten Sie einfach die *EXE-Datei* die Sie von FlexRadio System geladen haben. Windows fragt zuerst, ob Sie das Programm wirklich starten möchten. Natürlich *Ja* ...

Nach kurzer Zeit bekommen Sie die erste Meldung des Installationsprogramms die Sie mit der Schaltfläche *Next* > bestätigen:

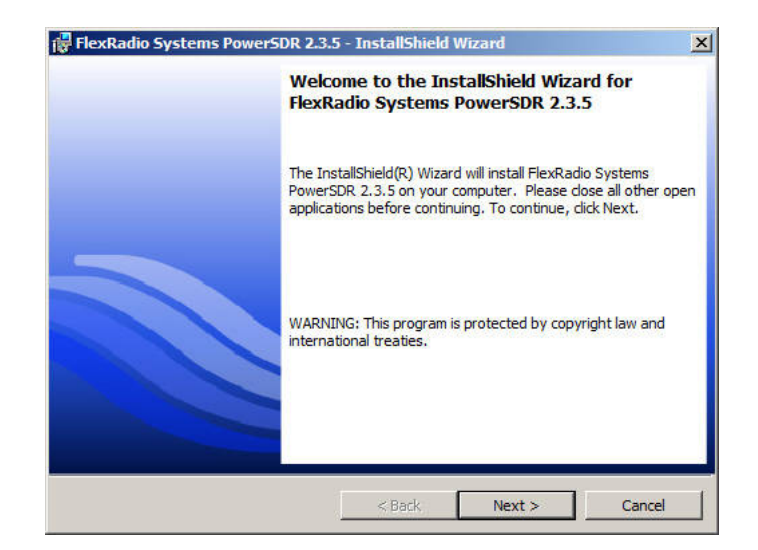

Auch die Lizenzvereinbarung sollten Sie akzeptieren und mit Next > bestätigen:

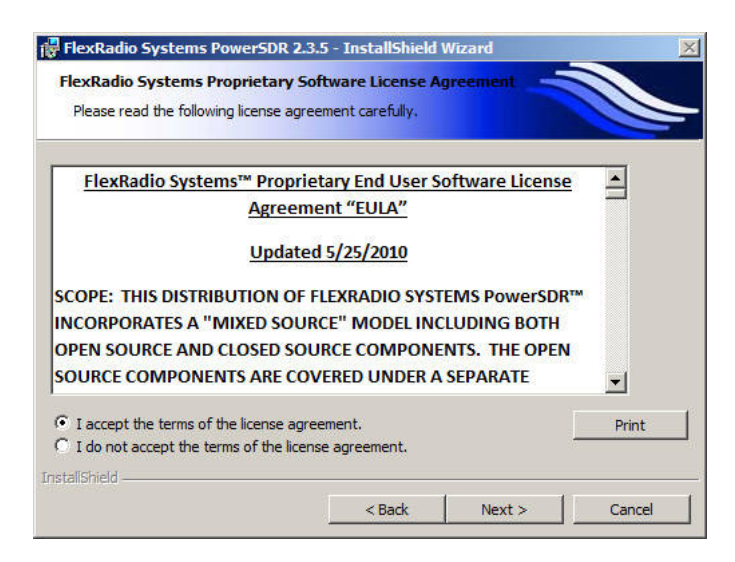

Im nächsten Fenster wird bereits nach dem verwendeten Radiomodel gefragt. Aktivieren Sie bitte nur das Häkchen bei *SDR-1000*:

| Device Selection               |        |        |        |
|--------------------------------|--------|--------|--------|
| Select Devices to be Installed |        |        |        |
| Check all that apply.          |        |        |        |
| FLEX-3000/5000                 |        |        |        |
| FLEX-1500                      |        |        |        |
| SDR-1000                       |        |        |        |
| FlexControl                    |        |        |        |
| 🔽 Demo mode                    |        |        |        |
| nstallShield                   |        |        |        |
|                                | < Back | Next > | Cancel |

Das Programmverzeichnis lassen Sie bitte so wie es vorgegeben wird:

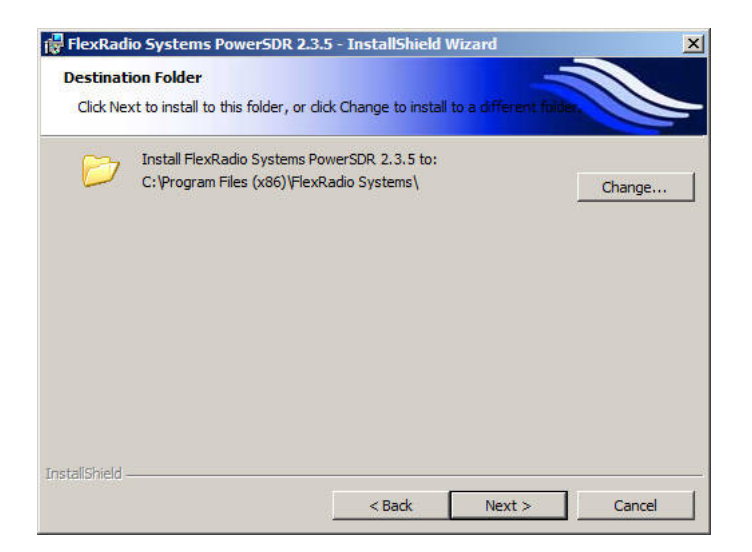

Mit dem nächsten Fenster wird die Installation endgültig gestartet:

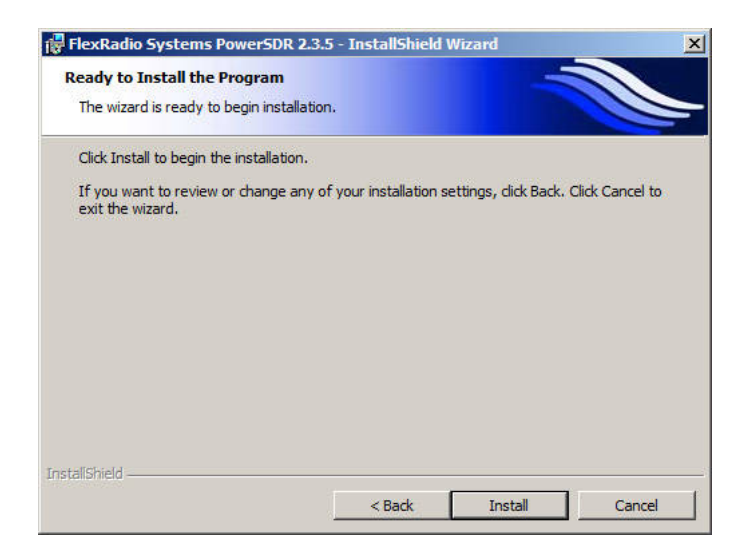

Das Installationsprogramm speichert jetzt mehrere Dateien auf Ihren PC. Dies kann einige Zeit dauern:

| R | Please wait while the InstallShield Wizard installs FlexRadio Systems<br>PowerSDR 2.3.5. This may take several minutes. |  |
|---|----------------------------------------------------------------------------------------------------|--|
|   | Status:                                                                                                    |  |
|   | Copying new files                                                                                                    |  |
|   |                                                                                                    |  |
|   |                                                                                                    |  |
|   |                                                                                                    |  |
|   |                                                                                                    |  |

Ist die Installation abgeschlossen, finden Sie auf dem Desktop Ihres PC ein neues Icon mit der Bezeichnung PowerSDR v2.3.5:

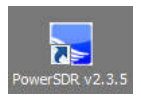

PowerSDR ist jetzt auf Ihrem PC installiert aber noch nicht eingerichtet. Sobald Sie mit einem Doppelklick auf dieses *Icon* PowerSDR das erste mal starten, beginnt die Software mit der Einrichtung.

Zuerst werden verschiedene Tabellen für die FFT-Analyse angelegt. Hierbei werden gleichzeitig zwei Fenster geöffnet. Warten Sie bitte unbedingt mit der Bestätigung im Windowsfenster bis im DOS-Fenster die Berechnung abgeschlossen ist:

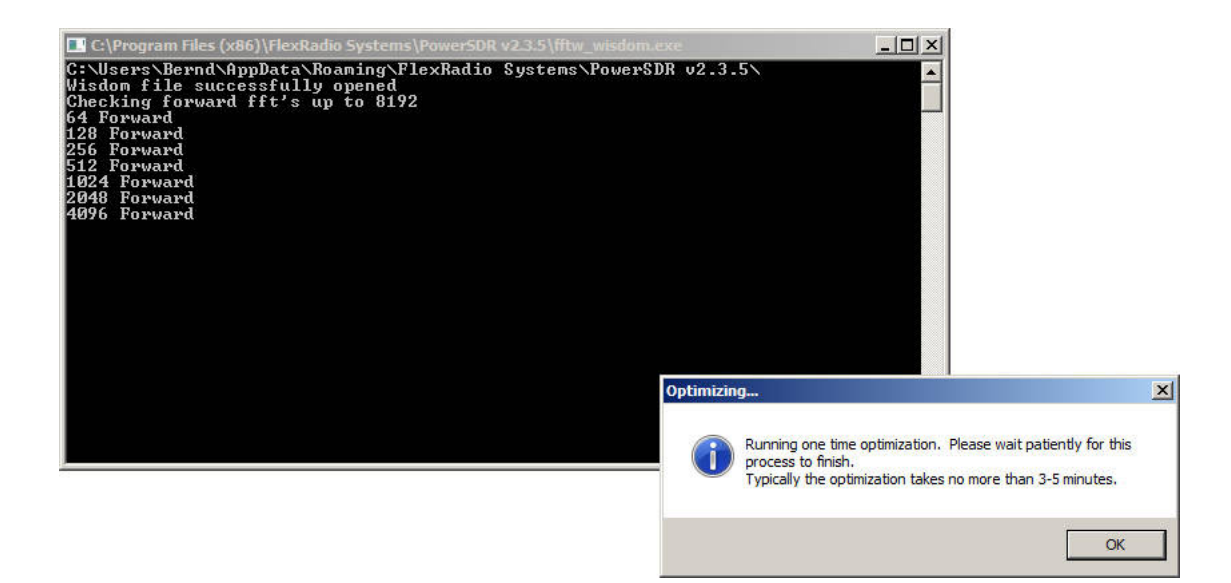

Als nächstes wird ein Auswahlfenster geöffnet, mit dem Sie verschiedene Radiomodelle verwalten können. Hier ist zunächst nur ein Demo eingetragen:

|     | SerialNumber | Nickname |     |   |
|-----|--------------|----------|-----|---|
| EMO |              |          | Use | X |
|     |              |          |     |   |
|     |              |          |     |   |
|     |              |          |     |   |
|     |              |          |     |   |
|     |              |          |     |   |
|     |              |          |     |   |
|     |              |          |     |   |
|     |              |          |     |   |

Durch einen Klick auf die Schaltfläche *Add Legacy Radios* können Sie weitere Radiomodelle anlegen. Geben Sie hier bitte das Radiomodell *SDR -1000* mit einer *beliebigen Serien-Nummer* an und bestätigen Sie Ihre Eingabe mit *OK*:

|                | acy Radios                    | 9. A       |           | × | 102 |  |
|----------------|-------------------------------|------------|-----------|---|-----|--|
| EM             |                               | (A         |           |   | Use |  |
| Pleas<br>vou u | e indicate be<br>se with Powe | rSDR.      | cy radios |   |     |  |
| ,              |                               |            |           |   |     |  |
|                |                               | Serial Nur | nber      |   |     |  |
| I S            | DR-1000                       | 1234       |           |   |     |  |
| E e            | ADaak 40                      |            |           |   |     |  |
|                | DILINOCK 40                   | 1          |           |   |     |  |
|                |                               |            |           |   |     |  |
|                |                               | or 1       |           |   |     |  |
|                |                               | UN         |           | 1 |     |  |
| -              |                               |            | _         |   |     |  |
|                |                               |            |           |   |     |  |
|                |                               |            |           |   |     |  |

In der Tabelle erscheint jetzt das neu angelegte Radiomodell:

| Model   | SerialNumber | Nickname |     |   |
|---------|--------------|----------|-----|---|
| DEMO    |              |          | Use | X |
| SDR1000 | 1234         | 63       | Use | X |
|         |              |          |     |   |
|         |              |          |     |   |
|         |              |          |     |   |
|         |              |          |     |   |
|         |              |          |     |   |
|         |              |          |     |   |

Durch einen Klick auf die entsprechende Schaltfläche *Use* beginnt PowerSDR die angeschlossene Hardware einzurichten. Das erste Warnfenster können Sie durch deaktivieren des Häkchens für die Zukunft abschalten:

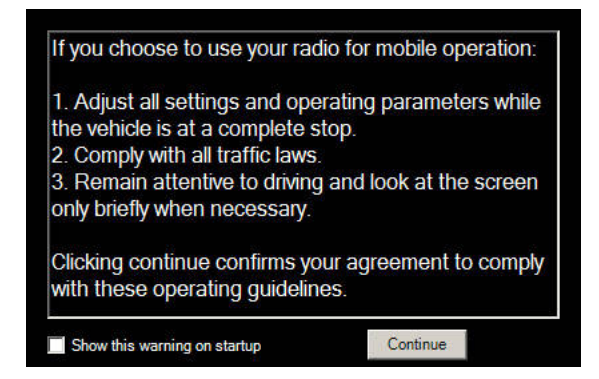

Es folgen jetzt mehrere Abfragen über die vorhandene Hardware. Hier können Sie zunächst bis zur Soundkartenabfrage alles mit *no* bestätigen:

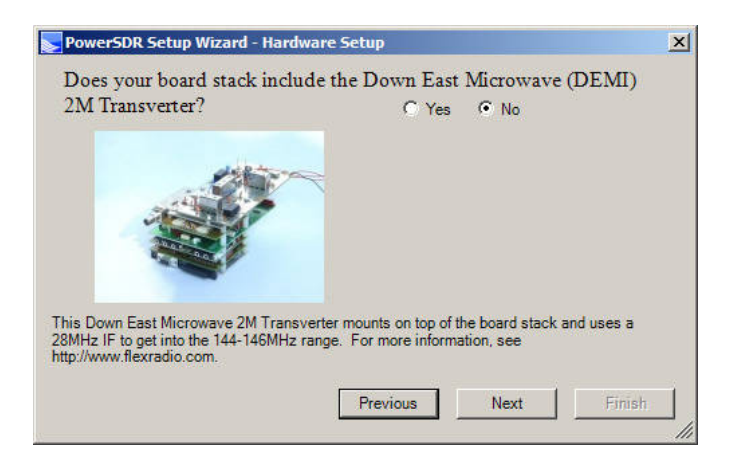

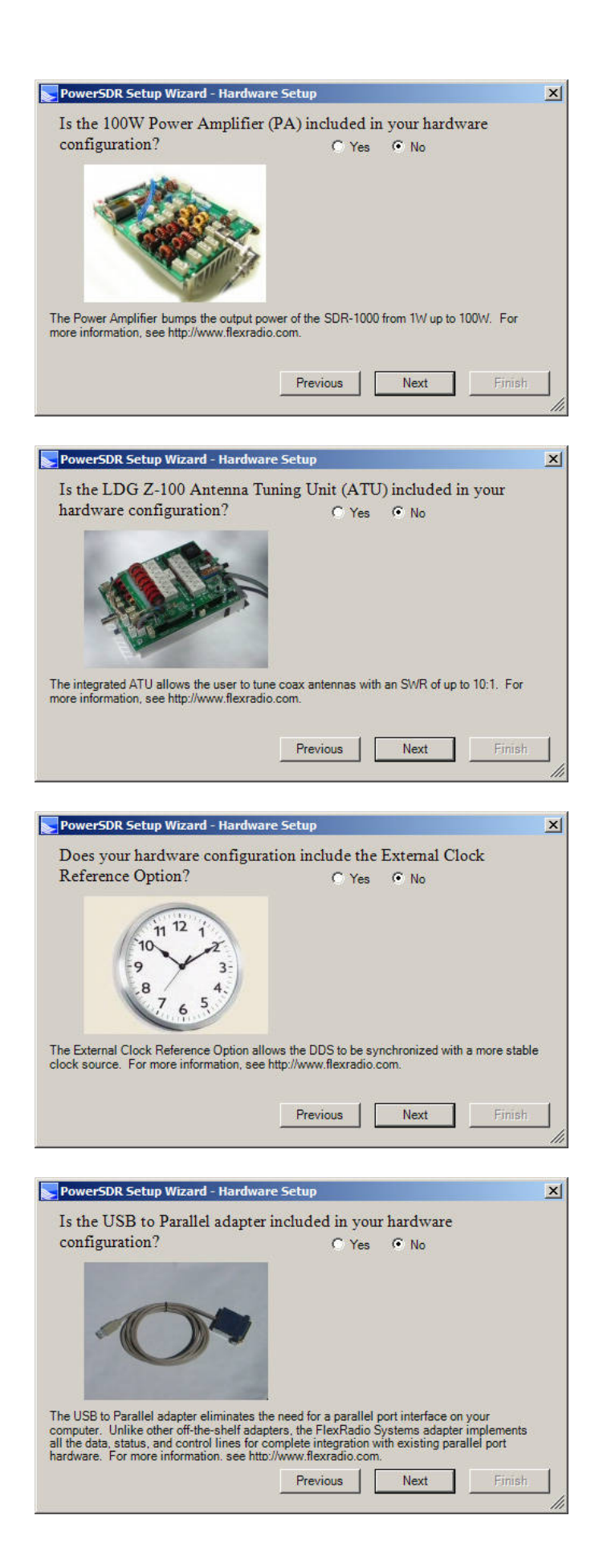

Als letztes werden Sie nach Ihrer Soundkarte gefragt. Wählen Sie bitte hier den Eintrag Unsupported Card aus:

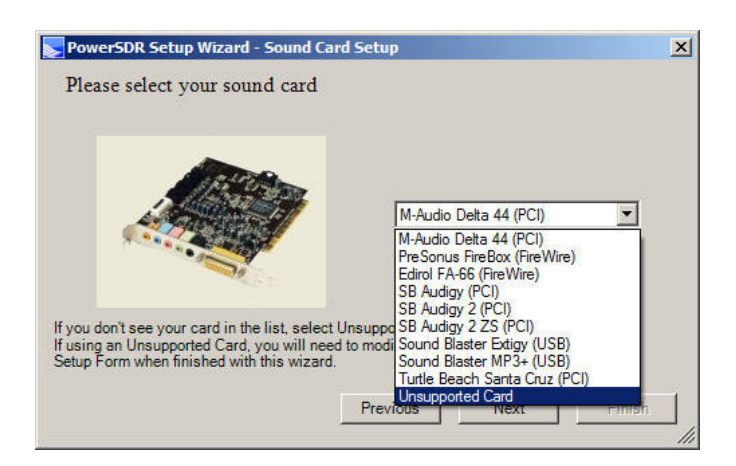

PowerSDR gibt jetzt einen Hinweis, dass mit dieser Einstellung die Funktion der Software nicht garantiert wird:

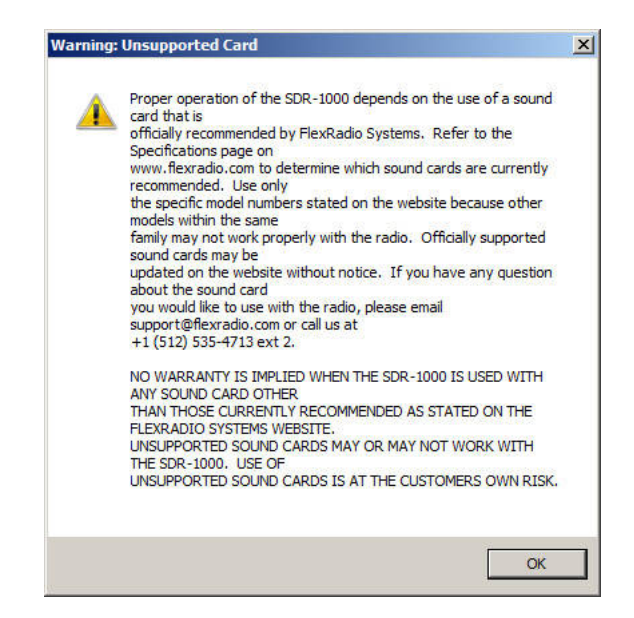

Die Einrichtung der Hardware ist mit der Anzeige und Bestätigung des letzten Fensters abgeschlossen:

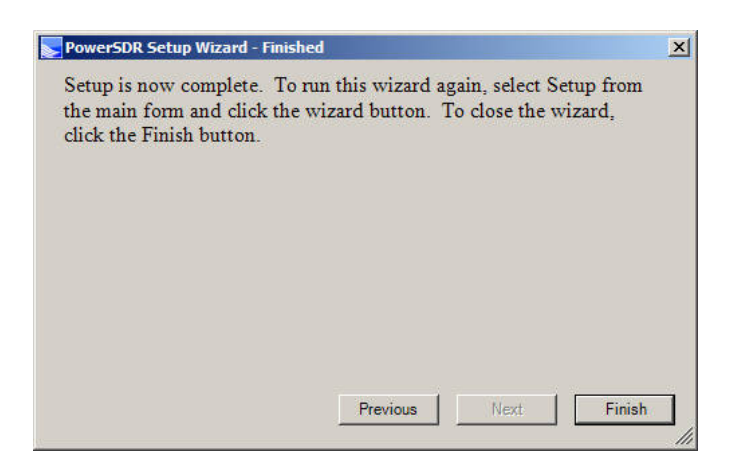

Belohnt wird die Mühe mit der Darstellung der Konsole von PowerSDR.

Warten Sie noch einen Moment mit dem Start!

Es sind jetzt nur noch wenige Schritte, bis Sie mit PowerSDR den Betrieb aufnehmen können. Sämtliche Funktionen von PowerSDR können jederzeit über das Setup der Software auf Ihre Bedürfnisse angepasst werden:

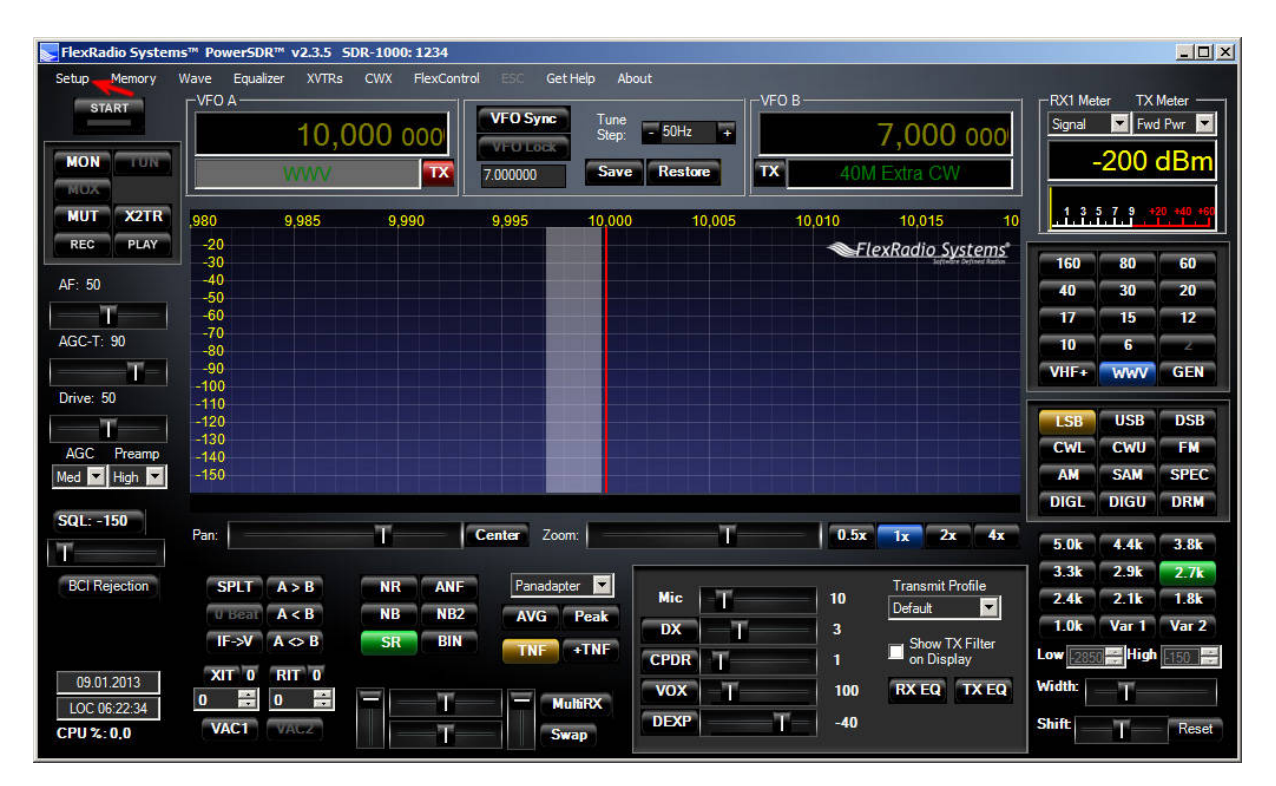

Für das Zusammenspiel mit dem Lima-SDR gibt es einige Punkte zu beachten die jetzt gezeigt werden. Öffnen Sie also das *Setup* und wechseln Sie in die Karteikarte *| General | Hardware Config |*. Übernehmen Sie bitte die Einstellungen wie im folgenden Bild gezeigt wird:

| Hardware Config Options C | alibration   Filters   RX2   Navigatio | n CAI         | Control   Tests |
|---------------------------|----------------------------------------|---------------|-----------------|
| Wizard                    | SDR-1000 Config<br>LPT Address:        | DDS<br>Expert |                 |

Achten Sie bitte auch darauf, dass das Feld der *LPT Adress* mit der *Backspace-Taste* geleert wird.

Wechseln Sie anschließend in die Karteikarte / *General / Options /* und übernehmen Sie die Einstellungen im Feld *Options*:

| rdware Config Options Calibration   Filters   R<br>Options<br>☐ Spur Reduction ☐ Enable X2 TR<br>Sequencing                                                                                                    | X2 Navigation Process Priority                                               |                                               |
|----------------------------------------------------------------------------------------------------|------------------------------------------------------------------------------|-----------------------------------------------|
| Image: Construction     Image: Construction     X2 Delay:     100 ±±       Image: Construction     Image: Construction     Image: Construction     Image: Construction       Image: Construction     Image: Construction     Image: Construction     Image: Construction       Image: Construction     Image: Construction     Image: Construction     Image: Construction       Image: Construction     Image: Construction     Image: Construction     Image: Construction       Click Tune / Filter     Image: Construction     Image: Construction     Image: Construction       Offsets     Image: Construction     Image: Construction     Image: Construction | Miscellaneous Always On Top Disable ToolTips Snap Click Tune Zero Beat - RIT | Keyboard<br>F Enable Shortcuts<br>F Quick QSY |
| DIGU (Hz): 1500 +<br>DIGL (Hz): 2210 +<br>DIGL (Hz): 2210 +                                                                                                    | Mouse Tune Step<br>Wheel Tunes<br>VFOB (red x-hairs)                         | Custom Title Text                             |

Zum Schluss konfigurieren Sie noch die Soundkarte. Wechseln Sie hierzu in die Karteikarte / Audio / Primary /. Stellen Sie bitte hier folgende Parameter ein:

| Driver:      | MME                                                      |
|--------------|----------------------------------------------------------|
| Input:       | Hier bitte den aktiven Soundeingang z.B. Realtek angeben |
| Output:      | Hier den aktiven Soundausgang angeben                    |
| Mixer:       | auch hier den Soundeingang angeben                       |
| Sample Rate: | 48000 Hz                                                 |

|                    | ACT VACZ                        |                                       |                  |     |
|--------------------|---------------------------------|---------------------------------------|------------------|-----|
| Primary<br>Driver: | Sound Card Setup Details -      | Sound Card Selection Unsupported Card | Expe             | ert |
| Input:             | Mic in at rear panel (Pink) (Re | Buffer Size                           | In Gain Channels |     |
| Output:            | Lautsprecher (Realtek High [    | - 2048 - 20                           | 2 🔹              |     |
| Mixer:             | Mic in at rear panel (Pink) (Re | Sample Rate Mic                       | In Gain          |     |
| Receive            |                                 | 48000 💌 50                            |                  |     |
| Transmit           | t                               | Output Voltage                        |                  |     |
|                    |                                 | 2 23 - Test                           | Mic Boost        |     |

Betätigen Sie bitte einmal die Schaltfläche *Apply* und verlassen Sie das Setup über *OK*.

Nachdem nun endlich alle Einstellungen gemacht sind können Sie auf der Konsole den Startknopf betätigen.

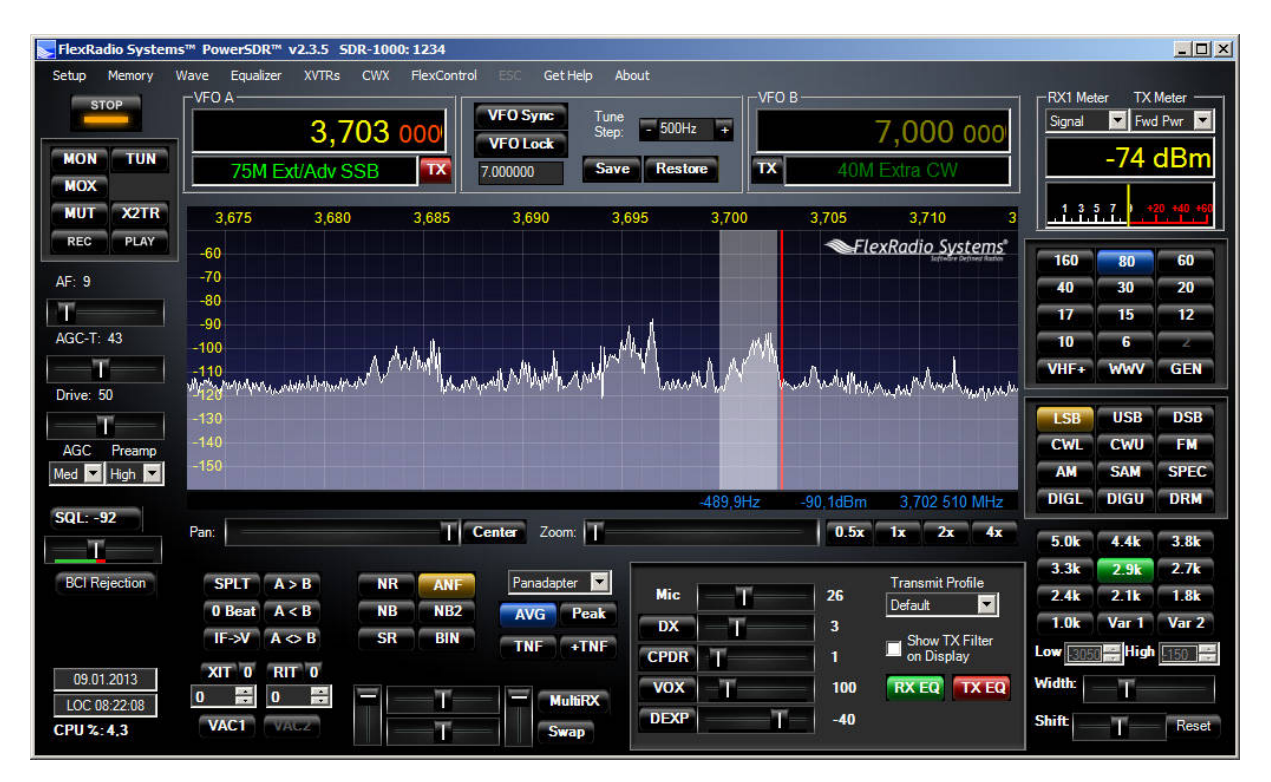

Wenn Sie alles richtig gemacht haben, sollten Sie jetzt mit dieser Grundeinstellung Stationen auf den verschiedenen Bändern abstimmen und empfangen können.

Wie Sie schon an der Oberfläche von PowerSDR und im Setup gesehen haben ist der Funktionsumfang so mächtig, dass diese Anleitung nicht alles behandeln bzw. beschreiben kann. Ich möchte Sie deshalb bitten bei Fragen zur Software die original Handbücher zu studieren.

Tipp:

Beschäftigen Sie sich als nächstes mit der Kalibrierung der Frequenz und des Signalpegels.

Besonders die Kalibrierung des Signalpegels ist wichtig, da sonst je nach Band unterschiedliche bzw. falsche Pegel dargestellt werden!

Bernd Wehner, DL9WB